## How to connect to Eduroam in your MacOS

1. Delete the original Eduroam (from other countries, there could be a problem with various certificates)

Go to wireless network settings and in wifi choose Eduroam and delete it.

| Preferovaná síť                                                                                                 |                                                                                                    |                                                                                                    |                                                                             |         |
|----------------------------------------------------------------------------------------------------|----------------------------------------------------------------------------------------------------|----------------------------------------------------------------------------------------------------|-----------------------------------------------------------------------------|---------|
| FSVUK                                                                                                    |                                                                                                    | <b>≙</b>                                                                                                    |                                                                             |         |
| liné sítě                                                                                                    |                                                                                                    | 0                                                                                                    |                                                                             |         |
| vředvolby pro                                                                                                   | síť                                                                                                    |                                                                                                    |                                                                             |         |
|                                                                                                    |                                                                                                    |                                                                                                    |                                                                             |         |
|                                                                                                    |                                                                                                    | G                                                                                                    |                                                                             |         |
| • < > II                                                                                                    | i sit                                                                                                    | Q Hiedat                                                                                                    |                                                                             |         |
|                                                                                                    | Umistěni: Automaticky                                                                                                    | Θ                                                                                                    |                                                                             |         |
| Wi-Fi<br>O Zapnuto                                                                                              | Stav: Zapr<br>Rozhi                                                                                                    | vuto Vypnout Wi-Fi<br>ani Wi-Fi je aktivní, ale není připojeno k žádné siti.                                                                                                    |                                                                             |         |
| Nepřipojeno                                                                                                    |                                                                                                    |                                                                                                    |                                                                             |         |
| Nost Thunderbolt     Nepřipojeno                                                                                | Název sítě: Nev                                                                                                    | rybrána žádná síť 😨                                                                                                    |                                                                             |         |
| Nepřipojeno     Annie LIS, t Arlanter                                                                           | 2 Z                                                                                                    | eptat se na připojení k osobním hotspotům                                                                                                    |                                                                             |         |
| Nepřipojeno     iPhone USB                                                                                      | z                                                                                                    | eptat se na připojení do nových sítí                                                                                                    |                                                                             |         |
| <ul> <li>Nepřipojeno</li> </ul>                                                                                 | 2r<br>26                                                                                                    | úmé sítě budou přípojeny automaticky. Pokud nebudou<br>dné známé sítě k dispozici, bude nutné vybrat sít ručně.                                                                                                    |                                                                             |         |
|                                                                                                    |                                                                                                    |                                                                                                    |                                                                             |         |
|                                                                                                    |                                                                                                    |                                                                                                    |                                                                             |         |
| - 0×                                                                                                    | 🗹 Zobrazit stav Wi-Fi v řá                                                                                                    | dku nabidek Pokročilé                                                                                                    | 2                                                                           |         |
|                                                                                                    |                                                                                                    |                                                                                                    |                                                                             |         |
|                                                                                                    |                                                                                                    |                                                                                                    |                                                                             |         |
|                                                                                                    |                                                                                                    | Wratit Pour                                                                                                    |                                                                             |         |
| _                                                                                                    |                                                                                                    | Vratit Pou                                                                                                    |                                                                             |         |
| ••• <                                                                                                    | > IIII Siť                                                                                                    | Wratet Pour                                                                                                    |                                                                             | Hedat   |
| •• <                                                                                                    | > IIII Síť                                                                                                    | Watt Pou                                                                                                    | Q                                                                           | Hedat   |
| • <                                                                                                    | > IIII Slť                                                                                                    | Viet Po                                                                                                    | Q                                                                           | Hledat  |
| • · · ·                                                                                                    | ) IIII Síť<br>-Fi<br>Wi-Fi TCP/                                                                                                    | IP DNS WINS 802.1X                                                                                                    | Proxy Hardware                                                              | Hedat   |
| • · · · · · · · · · · · · · · · · · · ·                                                                         | -Fi<br>Wi-Fi TCP/<br>Preferované sítě:                                                                                                    | 1P DNS WINS 802.1X                                                                                                    | Proxy Hardware                                                              | lledat  |
| e vi                                                                                                    | <ul> <li>Fi</li> <li>Wi-Fi TCP/</li> <li>Preferované sítě:</li> <li>Název sítě</li> </ul>                                                                                                    | IP DNS WINS 802.1X<br>Zabezpečení                                                                                                    | Proxy Hardware                                                              | Hedat   |
| vi vi                                                                                                    | <ul> <li>Fi</li> <li>Wi-Fi TCP/</li> <li>Preferované sítě:</li> <li>Název sítě</li> <li>eduroam</li> </ul>                                                                                                    | IP DNS WINS 802.1X<br>Zabezpečení<br>WPAWPA2 podnikové                                                                                                    | Proxy Hardware<br>Přípojovat automaticky                                    | Hedat   |
| e vi                                                                                                    | Fi     Wi-Fi TCP) Preferované sítě:     Název sítě     Gduroam     FSVUK     Yvunce Roach                                                                                                    | IP DNS WINS 802.1X<br>Zabezpečení<br>WPA/WPA2 godníkové<br>WPA2/WPA3 godník                                                                                                    | Proxy Hardware<br>Připojovat automaticky                                    | -lledat |
| T wi                                                                                                    | -Fi<br>WI-Fi TCP/<br>Preferované sítě:<br>Název sítě<br>eduroam<br>FSVUK<br>Kavros Beach<br>UPC7350015                                                                                                    | IP DNS WINS 802.1X<br>Zabezpečení<br>WPA/WPA2 podnikové<br>WPA2/WPA3 osobní<br>WPA/WPA2 osobní                                                                                                    | Proxy Hardware                                                              | iledat  |
| • <                                                                                                    | -Fi<br>WI-Fi TCP/<br>Preferované sítě:<br>Název sítě<br>eduroam<br>FSVUK<br>Kavros Beach<br>UPC/350015<br>Patro                                                                                                    | IP DNS WINS 802.1X<br>Zabezpečení<br>WPA/WPA2 podnikové<br>WPA2/WPA3 osobní<br>WPA/WPA2 osobní<br>WPA2/WPA3 osobní                                                                                                    | Proxy Hardware<br>Připojovat automaticky                                    | Hedat   |
| e vi                                                                                                    | -Fi<br>Wi-Fi TCP/<br>Preferované slíče:<br>Název slič<br>eduraam<br>FSVUK<br>Kavros Beach<br>UPC7350015<br>Patro<br>- + Pretažením                                                                                                    | IP DNS WINS 802.1X<br>Zabezpečení<br>WPA/WPA2 podnikové<br>WPA2/WPA3 osobní<br>WPA/WPA2 osobní<br>WPA/WPA2 osobní<br>WPA/WPA3 osobní<br>WPA/WPA3 osobní<br>NAS                                                                                                    | Proxy Hardware<br>Připojovat automaticky                                    | Hedat   |
| e vi                                                                                                    | → IIII Sif<br>-Fi<br>Wi-Fi TCP/<br>Preferované slič:<br>Název slič<br>eduram<br>FSVUK<br>Kavros Beach<br>UPC7350015<br>Patro<br>- Pletažením<br>- Pletažením                                                                                                    | IP DNS WINS 802.1X<br>Zabezpečení<br>WPA/WPA2 podníkové<br>WPA/WPA2 osobní<br>WPA/WPA2 osobní<br>WPA/WPA                                                                                                    | Proxy Hardware<br>Pripojovat automaticky                                    | liedat  |
| © Wi                                                                                                    | <ul> <li>&gt; Ⅲ Síť</li> <li>Fi</li> <li>Wi-Fi TCP/</li> <li>Preferované sliče</li> <li>Název sliče</li> <li>eduroam</li> <li>FSVUK</li> <li>Kavros Beach</li> <li>UPC7350015</li> <li>Patro</li> <li>+ - Pletažením</li> <li>✓ Zap Odstravi Wi-Fi</li> <li>Zobrazit starší ty</li> </ul> | IP DNS WINS 802.1X Zabezpečení WPA/WPA2 podnikové WPA2/WPA3 osobní WPA/WPA2 osobní WPA/WPA2 osobní wPA2/WPA3 osobní istí nastavite preferovené počlat. istí ce kterým se počítač připoj py síťa volby                                                                                                    | Proxy Hardware<br>Připojovat automaticky<br>V<br>V<br>V<br>V                | fiedat  |
| € wi                                                                                                    | Fi<br>Wi-Fi TCP)<br>Preferované sítě:<br>Název sítě<br>eduroam<br>FSVUK<br>Kavros Beach<br>UPC7360015<br>Patro<br>UPC7360015<br>Patro<br>Cobravit sítě?<br>Zobravit sítě?<br>Podstaní Wi-Fi                                                                                               | IP DNS WINS 802.1X<br>Zabezpečení<br>WPA/WPA2 osobní<br>WPA/WPA2 osobní<br>WPA/WPA2 osobní<br>WPA/WPA2 osobní<br>WPA/WPA2 osobní<br>WPA/WPA3 osobní<br>WPA/WPA3 osobní<br>Z                                                                                                    | Proxy Hardware<br>Připojovat automaticky                                    | fledat  |
| The second second second second second second second second second second second second second second second se | Fi<br>Wi-Fi TCP/<br>Preferované sítě:<br>Název sítě<br>eduroam<br>FSVUK<br>Kavros Beach<br>UPC7350015<br>Patro<br>↓ — Pfetažením<br>② Zap Odstraní Wi-Fi<br>Zobrazit staří tý<br>Zodovazit staří tý<br>Zodovazi staří tý<br>Zoména sítě                                                   | IP DNS WINS 802.1X<br>Zabezpečení<br>WPA/WPA2 podnikové<br>WPA2/WPA3 osobní<br>WPA/WPA2 osobní<br>WPA/WPA2 osobní<br>WPA/WPA2 osobní<br>WPA2/WPA3 osobní<br>WPA2/WPA3 osobní<br>WPA2/WPA3 osobní<br>WPA2/WPA3 osobní<br>WPA2/WPA3 osobní<br>WPA2/WPA3 osobní<br>WPA2/WPA3 osobní<br>VPA2/WPA3 osobní<br>VPA3/WPA3 osobní<br>VPA3/WPA3 osobní<br>VPA3/WPA3 osobní<br>VPA3/WPA3 osobní<br>VPA3/WPA3 osobní<br>VPA3/WPA3 osobní<br>VPA3/WPA3 osobní<br>VPA3/WPA3 osobní<br>VPA3/WPA3 osobní<br>VPA3/WPA3 osobní<br>VPA3/WPA3 osobní<br>VPA3/WPA3/WPA3 osobní<br>VPA3/WPA3/WPA3/WPA3/WPA3/WPA3/WPA3/WPA3/W                                                                                                    | Proxy Hardware<br>Přípojovat automaticky                                    | Hedat   |
| vi                                                                                                    | Sif     Wi-Fi TCP/     Wi-Fi TCP/     Preferované sítě:     Název sítě     durozaní     FSVUK     Kavros Beach     UPC7350015     Patro     Zap Odstrani Wi-F     Zobrazit starší ty     Prožadovat oprávnění     Zapnutí nebo v                                                          | IP DNS WINS 802.1X<br>Zabezpečení<br>WPA/WPA2 podnikové<br>WPA2/WPA3 osobní<br>WPA/WPA3 osobní<br>WPA/WPA3 osobní<br>WPA/WPA3 osobní<br>uPA/WPA3 osobní<br>uPA/WPA3<br>uPA/WPA3 osobní<br>uPA/WPA3<br>uPA/WPA3<br>uPA/W                | Proxy Hardware<br>Pripojovat automaticky<br>V<br>C<br>C<br>C<br>C<br>C<br>C | -liedat |
| vi                                                                                                    | -Fi Wi-Fi TCP/ Preferované sítě: Název sítě eduroam FSVUK Kavros Beach UPC7350015 Patro 2 Zap Odstraní Wi-F Zobrazit stařší ty Požadovat oprávnění Zapnutí nebo v MAC adresa Wi-Fi:                                                                                                    | IP DNS WINS 802.1X<br>Zabezpečení<br>WPA/WPA2 podnikové<br>WPA2/WPA3 osobní<br>WPA/WPA3 osobní<br>WPA/WPA3 osobní<br>WPA/WPA3 osobní<br>uPA/WPA3 osobní<br>uPA/WPA3<br>uPA/WPA3 osobní<br>uPA/WPA3<br>uPA/WPA3<br>uP | Proxy Hardware Pripojovat automaticky V V V V V V V V V V V V V V V V V V V | -liedat |
| • • • • • • • • • • • • • • • • • • •                                                                           | Sif     Wi-Fi TCP/ Preferované sítě:     Název sítě     duraam     FSVUK Kavros Beach     UPC7350015     Patro     Zap Odstrani Wi-F     Zobrazit stařší ty PoZadovat oprávnění     Změna sítě     Zapnutí nebo v MAC adresa Wi-Fi:                                                       | IP DNS WINS 802.1X<br>Zabezpečení<br>WPA/WPA2 podnikové<br>WPA2/WPA3 osobní<br>WPA/VPA2 osobní<br>WPA/VPA2 osobní<br>WPA2/WPA3 osobní<br>WPA2/WPA3 osobní<br>silí natavite preferované pořadí.<br>I stří ce kterým se počítač připoj<br>py slí a volby<br>í správce pro následující akce:<br>vypnutí Wi-Fi<br>a4:83:e7:0a:ac:05                                                                                                    | Proxy Hardware<br>Připojovat automaticky<br>V<br>V<br>V<br>V<br>V<br>Zrušit | Hedat   |

Connect again to Eduroam and use login with a domain (Student personal number - 8 digit number)@cuni.cz and password which you set up in CAS under the section other accounts (the password must be different to the password set up for CAS and SIS)

| Wi-Fi síť,<br>podnikov | eduroam" požaduje dynamické<br>é pověření WPA2. |         |     |                                                                                                    |                                                                                                    |     |
|------------------------|-------------------------------------------------|---------|-----|----------------------------------------------------------------------------------------------------|----------------------------------------------------------------------------------------------------|-----|
| Režim:                 | Automaticky                                     | 0       |     |                                                                                                    |                                                                                                    |     |
| Uživatel:              | 12889687@cuni.cz                                |         |     |                                                                                                    |                                                                                                    |     |
| Heslo:                 | •••••                                           |         |     |                                                                                                    |                                                                                                    |     |
|                        | Zobrazit heslo                                  |         |     |                                                                                                    |                                                                                                    |     |
| ?                      | Zrušit                                          | řipojit |     |                                                                                                    |                                                                                                    |     |
|                        |                                                 |         |     | Ověření certi                                                                                                    | fikátu                                                                                                    |     |
|                        |                                                 |         |     | Ověření certi                                                                                                    | fikátu<br>m"                                                                                                    |     |
|                        |                                                 |         | ••• | Ověření certi<br>Ověřování totožnosti v siti "eduroa<br>Před ověřením totožnosti na serveru "ra<br>certifiká servéru a újstit se, že je pot<br>Choretari ili servitiká torněhdnom tilika | fikátu<br>m <sup>a</sup><br>Jius Jaduroam cuni.cz* byste měli přezkoun<br>Ko siť vhodný.<br>Te na Zohozná certifiká* | nat |

Confirm usage of the certificate